November 2022

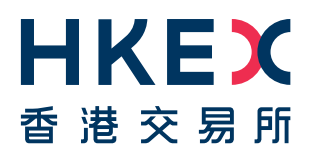

# Client Connect User Manual: Hosting Services

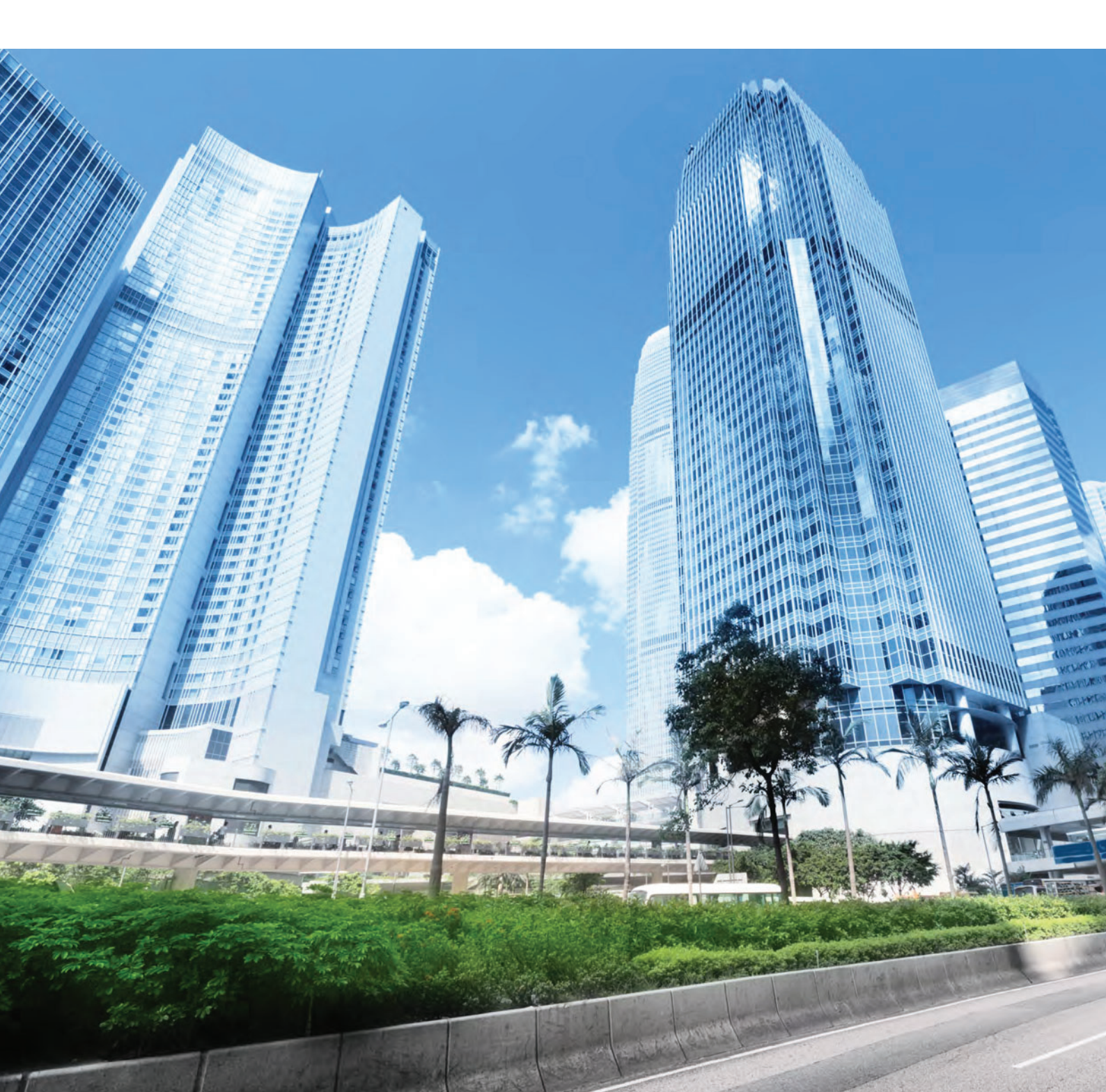

| Section | ı                                    | Description                                                                                                | Page |
|---------|--------------------------------------|----------------------------------------------------------------------------------------------------|------|
| 1       |                                      | Introduction                                                                                               | 3    |
| 2       |                                      | Logging in                                                                                                 | 4    |
| 3       |                                      | Basic navigation                                                                                           | 5    |
| 4       |                                      | User Management for Client Connect                                                                         | 6    |
| 5       |                                      | Hosting Services eServices List                                                                            | 7    |
| 6       |                                      | Submitting Hosting Services eServices Request                                                              | 8    |
|         | а                                    | Maker                                                                                                    | 8    |
|         | b                                    | Checker                                                                                                    | 9    |
|         | С                                    | Email Notification                                                                                         | 10   |
| 7       |                                      | Hosting Services eServices                                                                                 | 11   |
|         | а                                    | Site Access Application                                                                                    | 11   |
|         | b                                    | Subscriber Registration and Change Registration                                                            | 14   |
|         | С                                    | Subscriber Move-In-Out                                                                                     | 16   |
| 8       |                                      | Hosting Services Remote Hands eServices                                                                    | 18   |
|         | Console comr<br>Activity / Equi<br>a | Console command input / Checking Equipment LEDs for<br>Activity / Equipment Power Cycling                  | 10   |
|         | a                                    | Visual Inspection of Equipment / Visual Inspections of<br>Equipment inventory / Visual Inspections via KVM | 19   |
|         | b                                    | In-rack packaging materials disposal                                                                       | 21   |
|         | С                                    | Site Access Activity / Power Consumption Report                                                            | 22   |
|         | d                                    | Weekday Staging Services                                                                                   | 23   |
|         | е                                    | One-Time In-Rack Cable Patching                                                                            | 24   |
|         | f                                    | Loopback Testing                                                                                           | 25   |
|         | g                                    | Cable Tracing / Equipment Labelling / Cable Labelling                                                      | 25   |
|         | h                                    | One-time Equipment and Component Installation,<br>Replacement and Removal                                  | 26   |
| 9       |                                      | Useful Information                                                                                         | 28   |

# INTRODUCTION

#### **General Overview**

Client Connect aims to provide a single platform to unify all client access to HKEX services. Its primary objectives are:

- To enhance the HKEX service offering by digitizing the majority of paper-based services
- To simplify and enhance operational efficiency
- To prepare for future integration with other NextGen applications

Subscriber enrolled on Client Connect Portal can submit service request(s) to Hosting Services or manage user authorisation

#### Audience

This User Manual is intended to provide a quick insight for Subscriber to submit service request to Hosting Services to arrange Site Access Application, Remote Hands Services or update Subscriber contact

#### **Getting Started**

To enroll on Client Connect, Subscriber will need to fill in the Client Connect Delegated Administrator Rights Application / Maintenance Form ("G11 Form") accordingly and HKEX will process the dully completed form within 5 working days. G11 Form can be accessed from following linkage, <u>CCDA Rights Application / Maintenance Form (hkex.com.hk)</u>

Subscriber completed the CCDA application, can refer to following linkage for point to note about first time Client Connect login, <u>Getting Started For Client Connect</u>

If there is any question, Subscriber can reach out to clearingps@hkex.com.hk

#### Hosting Service Desk:

Hosting Service Desk will continue to serve our Subscriber as an alternative mean to submit Service Request in case if Client Connect is not available.

Submission of Service Request to Hosting Services can be done through email to <u>hsservicedesk@HKEX.COM.HK</u> or through Hosting Service Desk hotline on +852 2211 6080 or fax +852 2462 0722

2

# Logging In

For Client Connect log in, type in your registered email address and password and click on "LOG IN"

Website: https://connect.hkex.com.hk/

| COOKIE POLICY<br>This website uses cookies. Please refer to our <u>Privacy Policy</u> for further information. By continuing to use this website, you are cor | ssenting to the use of these cookies.                                                                                                    |
|----------------------------------------------------------------------------------------------------|----------------------------------------------------------------------------------------------------|
| HKEX<br>香港交易所                                                                                                    | User Login                                                                                                    |
| WELCOME TO HKEX CLIENT CONNECT                                                                                                    | Password LOG IN Forgot/Reset your password? >                                                                                                    |
|                                                                                                    | By logging into this website, you are deemed to have read<br>and accepted the <u>Terms and Conditions for Client Connect</u><br>( <u>last updated</u> on <u>06-Aug-2022</u> ), and to confirm that the<br>individua((s) whose personal data is disclosed in the use of<br>this application consent to the processing of their<br>personal data in accordance with the <u>Privacy Policy</u><br><u>Statement</u> . |
|                                                                                                    | Unauthorised access and use are prohibited; HKEX reserves the right to take actions against offenders.                                                                                                    |

# **Basic navigation**

|                                                                              | Welcome, UM<br>Last Login: 31-Oct-20<br>Notice                                                                     | <b>@bnn.com</b> 31-0ct-3<br>22 1354 нкт — 🏷 🕅                                            | 28*                                                                                                    | Q 🦸 🌐 EN                      | 🗸 Chan Tai Man 🖌           |
|------------------------------------------------------------------------------|----------------------------------------------------------------------------------------------------|------------------------------------------------------------------------------------------|----------------------------------------------------------------------------------------------------|-------------------------------|----------------------------|
| Clearing - Clearing - Clearing - Participantuly Management - Chroniel Status | HEXT TO LOUGH TO Provide beth<br>Below are the schedule<br>7 Aug 2021 HKT 08:00-<br>HKEX to Launch O<br>Learn more | er service to our customers, we<br>d'mäintenances:<br>-23:00<br>Options on HSI Futures a | enform system upgrade and maintenance regularly. During the schedulard period, Client Connect services will not be available. Should there be any inc<br>d HSCEI Futures                                                                                                    | onvenience caused, please acc | ept our sincere apologies. |
| tarket Data 🔹                                                                | Tasks Notifica                                                                                                    | Company                                                                                  | ry<br>Desci                                                                                                    | (Long) Judicia Pater          | Table Property             |
| Connectivity<br>Reporting                                                    | Lissencation                                                                                                    | Participant ID<br>TE Cleaning Cleaning H                                                 | uenais<br>TEMB-0005048 - Remote Hands Service Requisition Form - One-time In-rack Cable Patching / Cable Tracing / Equipment Labelling / Cable Labelling                                                                                                    | Last Update Date              | Job Status                 |
| errvatives Trading ·                                                         | Remote Hends                                                                                                    | B123456<br>TE Clearing Clearing H                                                        | Loopback Testing                                                                                                    | 27-061-2022                   | Draft                      |
| Operations                                                                   | Remote Hands                                                                                                    | B123456<br>TE Cleaning Cleaning H                                                        | TEMP_00005047 - Remote Hands Service Requisition Form - Site Access Activity Log / Power Consumption Report / weekkay staging sensee                                                                                                    | 27-Oct-2022                   | Draft                      |
| Participantship Management                                                   | Remote Hands                                                                                                    | B123456                                                                                  | Equipment / Vaual Inspections via KVM / Vaual Inspections of Equipment Inventory in rach(s) / Console Command Input / In-rack Packaging Material                                                                                                    | s Disposal                    | Draft                      |
| operations<br>osting Services -                                              | Shipment                                                                                                    | B123456                                                                                  | TEMP_00005044-Subscriber Equipment more-in-out Form                                                                                                    | 27-Oct-2022                   | Draft                      |
| Service Request                                                              | Shipment<br>Cha Assess                                                                                             | B123456<br>TE Cleaning Cleaning H                                                        | TEMP.00005N4-Subscriber Baupment movelin-out norm                                                                                                    | 27-001-2022                   | Dreft                      |
| . Maintenance                                                                | Dite Access                                                                                                    | B123456                                                                                  | 1879 _ JUUJ342 - Site Addets Application - rorm                                                                                                    | 27-0692022                    | Uriere<br>Vieuv all I      |
| Services Reporting<br>CP-2                                                   |                                                                                                    |                                                                                          |                                                                                                    |                               |                            |
| nupe<br>ha                                                                   | HKEX CALEND<br>(<br>Sun Mon<br>23 26                                                                               | OCTOBER 202.<br>Two Viad<br>27 28                                                        | WHATS ON         RESOURCE ARE           Tm.         Fm.         Sate         Happenings         Projects         Focus         Client Connect User N           Tm.         23         24         Strate or Application of Stock Options and Stock Futures under - Censing         Informativature - Censing                                                                                                    | A                             |                            |
|                                                                              | 2 3<br>9 10<br>16 17<br>23 24                                                                                      | 4 5<br>11 12<br>18 19<br>23 20                                                           | 5         7         6         7         7         7         5         7         5         7         5         7         5         7         5         7         5         7         5         7         5         7         7         7         7         7         7         8         7         7         8         7         7         8         7         7         8         7         7         8         7         7         8         7         7         8         7         7         8         7         7         8         7         7         8         7         7         8         7         7         8         7         8         7         8         7         8         7         8         7         8         7         8         7         8         7         8         7         8         7         8         7         8         7         8         7         8         7         8         7         8         7         8         7         8         7         8         7         8         7         8         7         8         7         8         7         8 | tory                          |                            |
|                                                                              | 30 31                                                                                                    | 1 2                                                                                      | Craders & Notices                                                                                                    |                               |                            |

Upon logging into Client Connect landing page, Subscriber will be navigated to the dashboard as follow,

- 1. Left-side Navigation Menu with different eServices,
- 2. A list of Tasks pending Subscriber's action,
- Client Connect maintenance notification,
   Profile setting, Password Change & Sign Out,
   News & Resources from HKEX

# **User Management for Client Connect**

Client Connect Admin registered through G11 Form will be able to manage Client Connect user account by choosing "Manage Access Rights" on Left-side Navigation Menu under "Support"

| Support              |
|----------------------|
| Manage Access Rights |
| DA Maintenance       |
| eServices Reporting  |
| ECP                  |

Detailed step of user management is available through below linkage and Client Connect Admin can grant relevant authorisation to Client Connect user, Client Connect Functions will be in the following page.

#### Getting Started for User Management

After Client Connect Admin created any Client Connect User, Client Connect Admin **MUST** also submit a "HS002 - Subscriber Registration and Change Registration" request for the new Client Connect User.

Since Hosting Services will double verify any eServices submitted through Client Connect against Hosting Services Subscriber Registration. Any eServices submitted by Client Connect User who is not registered on Hosting Services Subscriber Registration will be returned to Subscriber's Maker.

# Hosting Services eServices list

Hosting Services eServices are available by clicking on the left side Navigation Menu

| <b>日KEX</b><br>香 港 交 易 所   | Type of<br>eService         | eForms & related function assignment in<br>user management                 |
|----------------------------|-----------------------------|----------------------------------------------------------------------------|
| eServices                  | Site Access                 | HS001 (EU_HS_PPC, EU_HS_ACC)                                               |
| Post Trade                 | request                     | Site Access Application Form                                               |
| Clearing                   | Subscriber<br>authorisation | HS002 (EU_HS_PPC)                                                          |
| Settlement & Depository    | change                      | Subscriber Registration Form<br>HS003 (EU HS PPC)                          |
| Participantship Management | Equipment<br>move in-Out    | Subscriber Equipment Move-In-Out Form                                      |
| Technical Setup            |                             | HS004 (EU_HS_PPC, EU_HS_REQ)                                               |
| Market Data                |                             | Remote Hands Service Requisition Form                                      |
| Connectivity               | Remote hands                | Equipment Power Cycling / Checking                                         |
| Reporting                  |                             | Equipment LEDs For Activity / Visual<br>Inspections Of Equipment / In-Rack |
| Derivatives Trading        |                             | Packaging Material Disposal                                                |
| Operations                 |                             | Remete Hende Service Requisition Form                                      |
| Cash Trading               | Remote hands                |                                                                            |
| Participantship Management |                             | Site Access Activity Log / Power<br>Consumption Report / Weekday Staging   |
| Operations                 |                             | Service<br>HS006 (EU_HS_PPC, EU_HS_REQ)                                    |
| Hosting Services           |                             | Remote Hands Service Requisition Form                                      |
| Service Request            | Remote hands                | One time in rack Cable Patching / Cable                                    |
|                            |                             | Tracing / Equipment Labelling / Cable                                      |
| Support<br>DA Maintenance  |                             | HS007 (EU_HS_PPC, EU_HS_REQ)                                               |
| eServices Reporting        | Remote hands                | Remote Hands Service Requisition Form                                      |
| ECP-2                      |                             | One-time Equipment And Component<br>Installation, Replacement And Removal  |
| Synapse                    |                             |                                                                            |
| FINI                       |                             |                                                                            |

### **Submitting Hosting Services eServices Request**

*Client Connect requires Subscriber to have at least a <u>Maker</u> and a <u>Checker</u> registered for submitting Service Request authentication purpose, please refer to guideline: <u>3.2 User Management</u>* 

#### Maker Service Request Submission

For each of the eServices Form, after Maker filled in required information, Maker to click on "PREVIEW" at top section for Client Connect to verify if there is any mandatory information missing or click "SAVE" to save the Service Request in draft for later process

| Home /                                                                                                    |                          |                    |
|----------------------------------------------------------------------------------------------------|--------------------------|--------------------|
|                                                                                                    | SAVE                     | PREVIEW            |
| After the preview and no mandatory information missing, Maker can sub<br>Request by clicking "SUBMIT". If Maker would like to modify or cancel the<br>it can be done by clicking "EDIT" or "DISCARD" | mit the Se<br>le Service | ervice<br>Request, |
| Home /                                                                                                    |                          |                    |
| DISCARD                                                                                                    | EDIT                     | SUBMIT             |

Maker / Checker have the option to input additional comment at the text box and click on "CONFIRM" to send the Service Request to Checker for authentication or Checker to return the Service Request to Maker, the comment will be shown through email notification.

|          | PLEASE CONFIRM TO PR                                               | OCEED                         |         |         |
|----------|--------------------------------------------------------------------|-------------------------------|---------|---------|
| CATION   | The record will be ready to send<br>Any message to the next step u | l to HKEX.<br>ser? (optional) |         |         |
| Visitor  |                                                                    |                               |         |         |
| Last Nar |                                                                    |                               |         | iy Name |
| as       |                                                                    | CANCEL                        | CONFIRM |         |

After Service Request submitted to Checker for authentication, Maker can click on "RECLAIM" if there is any information needing to modify, Maker can click "CLONE" to replicate information in the submitted Service Request for a new Service Request

| Home /  |       |
|---------|-------|
| RECLAIM | CLONE |
|         |       |

![](_page_7_Picture_10.jpeg)

#### Checker Service Request authentication

Checker can quickly view any pending Service Request at Client Connect landing page by clicking on "Tasks"

| lassification | Company<br>Participant ID         | Details                                                                                                    | Last Update Date | Job Status |  |
|---------------|-----------------------------------|----------------------------------------------------------------------------------------------------|------------------|------------|--|
| emote Hands   | TE Clearing Clearing H<br>B123456 | TEMP_00005048 - Remote Hands Service Requisition Form - One-time In-rack Cable Patching / Cable Tracing / Equipment Labelling / Cable Labelling / Loopback Testing                                                                                                    | 27-Oct-2022      | Draft      |  |
| emote Hands   | TE Clearing Clearing H<br>B123456 | TEMP_00005047 - Remote Hands Service Requisition Form - Site Access Activity Log / Power Consumption Report / Weekday Staging Service                                                                                                    | 27-Oct-2022      | Draft      |  |
| emote Hands   | TE Clearing Clearing H<br>B123456 | TEMP_00005045 - Remote Hands Service Requisition Form - Equipment Power Cycling / Checking Equipment LEDs for activity / Visual Inspections of<br>Equipment / Visual Inspections via KVM / Visual Inspections of Equipment Inventory in rack(s) / Console Command Input / In-rack Packaging Materials Dispose | 27-Oct-2022      | Draft      |  |
| hipment       | TE Clearing Clearing H<br>B123456 | TEMP_00005044 - Subscriber Equipment move-in-out Form                                                                                                    | 27-Oct-2022      | Draft      |  |
| hipment       | TE Clearing Clearing H<br>B123456 | TEMP_00005043 - Subscriber Equipment move-in-out Form                                                                                                    | 27-Oct-2022      | Draft      |  |
| te Access     | TE Clearing Clearing H<br>B123456 | TEMP_00005042 - Site Access Application Form                                                                                                    | 27-Oct-2022      | Draft      |  |

Checker can click on any pending Service Request and access the details of Service Request, Checker to click on "CLAIM" to start the authentication process

| 500   | 01 SITE A     | CCESS APPLIC               | ATION FORM            | I                                |           |
|-------|---------------|----------------------------|-----------------------|----------------------------------|-----------|
| Refer | ence Num      | ber: SF_HS01_00            | 013207 Stat           | us: 24-Oct-2022 16:34 HKT Read + | ■ Collaps |
| CC    | OMPANY IN     | FORMATION                  |                       |                                  | +         |
| AF    | PPLICATIO     | N DETAILS                  |                       |                                  | -         |
| Pa    | rt A - Visito | r Information              |                       |                                  |           |
|       | Last<br>Name  | Middle Name,<br>First Name | HKID/Pass<br>port No. | Company Name                     | Ì         |
| 1     | Chan          | Tai Man                    | A123                  | XYZ                              |           |
| 4     |               |                            |                       |                                  |           |

Checker to click on "CONFIRM" if there is no adverse comment on the Service Request details and Service Request will be send to HKEX for processing

| REVERT       | REFER TO        |         |  | CONFIRM | RELEASE |
|--------------|-----------------|---------|--|---------|---------|
|              |                 |         |  |         |         |
| HS001 SITE A | CCESS APPLICATI | ON FORM |  |         |         |

Checker can click on "REFER TO", if the Checker would like to assign the Service Request to another Checker for review; and if there is any comment on the Service Request, Checker can click "REVERT" to send the Service Request back to Maker

#### **Email notification**

There will be email notification after each process of Maker, Checker and HKEX, a sample of email notification as below,

| From HKEX Client C                                  | Connect <noreply_connect@hkex.com.hk> Tote Today 14:35</noreply_connect@hkex.com.hk> |
|-----------------------------------------------------|--------------------------------------------------------------------------------------|
| HKEX Client Connect                                 |                                                                                      |
| For reference: the eSe                              | rvice is Completed                                                                   |
| Reference Number                                    | SF_HS03_00012146                                                                     |
| Workflow Status                                     | Completed                                                                            |
| Notification Type                                   | For reference                                                                        |
| Just Processed By                                   | Willy_m So, HKEX                                                                     |
| Require action from                                 | Nil                                                                                  |
| Message from previous<br>step                       | Service Request# 23112                                                               |
| To view the record, please<br>Number (SE_HS03_0001) | e visit the HKEX Client Connect and search the Reference                             |
| You may visit the record to                         | o download a PDE version of the eService for reference if needed                     |
|                                                     |                                                                                      |
|                                                     |                                                                                      |
| ▲ 洪 森 見 航                                           |                                                                                      |
| E IE X 777 FII                                      | us via link                                                                          |
| Please do not reply this e-ma                       | il as this is system generated.                                                      |
| View the Terms and Condition                        | as of HKEX Client Connect                                                            |

Aforesaid message input at "PLEASE CONFIRM TO PROCEED" during each process step will be shown per above high-lighted area, Hosting Service Desk will also advise Subscriber the Service Request# for Subscriber to work with data centre site team.

### **Hosting Services eServices**

#### HS001 Site Access Application Form

Click on "Service Request" on Left Side Navigation Menu and select "Site Access Application Form"

| HKEX<br>B # X R M          | Welcome,<br>Last Login: 31- | UM@<br>Oct-2022 | bnn.com 31-0et-3022 Q 🦸 🖝 v Gra<br>1560 Hert 🔆 💯 28'                                                                                                    | ın Tai Man | . 0       |
|----------------------------|-----------------------------|-----------------|----------------------------------------------------------------------------------------------------|------------|-----------|
| aternine                   | Home /                      |                 |                                                                                                    |            |           |
| Post Trade                 | Service                     | Req             | uest                                                                                                    |            |           |
| Clearing                   |                             |                 |                                                                                                    |            |           |
| Settlement & Depository    | Site Reque                  | st U            | ser Management                                                                                                    |            |           |
| Participantship Management | Classification              | Id              | Function                                                                                                    | Format     | Reference |
| Technical Setup            | -                           |                 |                                                                                                    |            |           |
| Market Data                | G Site Access               | HS001           | Site Access Application Form                                                                                                    | (etamine)  |           |
| Connectivity               | Shipment                    | H5003           | Subscriber Equipment move-in-out Form                                                                                                    | (-54-104)  |           |
| Reporting                  | Demote                      |                 | Bannota Hannis Sansino Ban sinition Form - Environment Desair Curlier / Public Forument   ETIC for articlul / Visial Instantion of Environment / Visial Instantions of Environment / Visial Instantions of |            |           |
| Derivatives Trading        | Hands                       | H5004           | neck(a) / Console Command Input/ Inmark Packaging Materials (Discont)                                                                                                    | (Lanuce)   |           |
| Operations                 | Remote<br>Hands             | HS005           | Remote Hands Service Requisition Form - Site Access Activity Log / Power Consumption Report / Weekdey Staging Service                                                                                                    | (eterrite) |           |
| Cash Trading               | Pernote                     |                 |                                                                                                    |            |           |
| Participantship Management | Hends                       | HS006           | Remote Hands Service Requisition Form - One-time In-rack Cable Patching / Cable Tracing / Equipment Labelling / Cable Labelling / Loopback Testing                                                                                                    | (eper-ite) |           |
| Operations                 | Remote<br>Hands             | H5007           | Remote Hands Service Requisition Form - One-time Equipment and Component Installation, Replacement and Removal.                                                                                                    | eService.  |           |
| Hosting Services           |                             |                 |                                                                                                    |            |           |
| Service Request            |                             |                 |                                                                                                    |            |           |
|                            |                             |                 |                                                                                                    |            |           |
| Supert                     |                             |                 |                                                                                                    |            |           |
| DA Maintenance             |                             |                 |                                                                                                    |            |           |

#### Visitor Details – Visitor Information

Complete the Visitor Details with required information (First & Last Name, HKID/Passport No., Company name), multiple Visitors can be applied within same Services Request by click on "+ADD ANOTHER ROW"

| APF  | LICATION DETAI               | LS                      |                   | -            |  |  |  |  |  |  |  |
|------|------------------------------|-------------------------|-------------------|--------------|--|--|--|--|--|--|--|
| Part | Part A - Visitor Information |                         |                   |              |  |  |  |  |  |  |  |
|      | Last Name                    | Middle Name, First Name | HKID/Passport No. | Company Name |  |  |  |  |  |  |  |
| 1    | Chan                         | Tai Man                 | A123              | BCC          |  |  |  |  |  |  |  |
| 2    | Chan                         | Siu Man                 | B123              | ABB          |  |  |  |  |  |  |  |
| 3    | Chan                         | Middle Man              | C123              | ССР          |  |  |  |  |  |  |  |
| 4    |                              |                         |                   |              |  |  |  |  |  |  |  |
|      | + ADD ANOTHER ROW            |                         |                   |              |  |  |  |  |  |  |  |

#### Visitor Details – Other Information

Complete the Other Information with details such as visit Rack No., date & time of access and tick the type of visit accordingly,

| Part B - Other Information                                               |  |
|--------------------------------------------------------------------------|--|
| Granted-to-access Rack(s):                                               |  |
| A1234, A2234, A3234                                                      |  |
| Access Period:                                                           |  |
| From:                                                                    |  |
| 01-Nov-2022 -                                                            |  |
| Time:                                                                    |  |
| 03:00                                                                    |  |
| To:                                                                      |  |
| 01-Nov-2022 🗸                                                            |  |
| Time:                                                                    |  |
| 07:30                                                                    |  |
| Remark: Maximum access period is 2 weeks continously                     |  |
| Please mark $$ in the appropriate checkbox                               |  |
| *Normal access during trading day(s) (3:00a.m. to 7:30a.m.)              |  |
| Normal access during non-trading day(s) (Sat, Sun**)                     |  |
| Emergency site access (Break-fix apart from normal access period)        |  |
| This Field is a required field.                                          |  |
| * Site access is not available the next trading day after public holiday |  |

\*\* Access end time of last Sunday is 19:30

![](_page_12_Picture_4.jpeg)

#### Visitor Details – Authorisation

Subscriber to click relevant check box(es) for authorising Visitor to perform specific task(s) at HKEX data centre. In case if parking reservation required, Subscriber to input the vehicle number at the "Vehicle number(s) for registration" box

| Authorization:                                                                         |
|----------------------------------------------------------------------------------------|
| Move-in                                                                                |
| Package collection                                                                     |
| ✓ Hand carry                                                                           |
| Move-out                                                                               |
| (Prior notification is required for removal of any subscriber equipment from the Site) |
| ✓ Temporary Storage                                                                    |
| Purpose:                                                                               |
| Routine checking/maintenance                                                           |
| ✓ Network configuration changes                                                        |
| Event/test invited by HKEX                                                             |
| Declaration of carrying data storage device(s):                                        |
| USB drive                                                                              |
| ✓ Laptop computer/tablet                                                               |
| Mobile phone                                                                           |
| Other data storage device(s):                                                          |
| Request of car parking during site access to HDC (subject to space availability):      |
| Vehicle number(s) for registration:                                                    |
| AA 4321                                                                                |

![](_page_13_Picture_3.jpeg)

#### HS002 Subscriber Registration and Change Registration form

Click on "Service Request" on Left Side Navigation Menu and select "Subscriber Registration and Change Registration Form"

| HKEX<br>香港交易所                                                                                                    | Welcome, UM@abn.com-<br>Last Login: 01-Nov-2022 14:26 HKT | 01-Nov-2022<br><b>L</b> <sub>3</sub> $\bigcirc$ 20° |                                                      |                                           | Q           | 📫 🌐 EN           | 🗸 🛛 ABN AMRO Cle 🗸     | 8    |
|----------------------------------------------------------------------------------------------------|-----------------------------------------------------------|-----------------------------------------------------|------------------------------------------------------|-------------------------------------------|-------------|------------------|------------------------|------|
| eServices                                                                                                    | Home /                                                    |                                                     |                                                      |                                           |             |                  |                        |      |
| Post Trade                                                                                                    | Service Request                                           |                                                     |                                                      |                                           |             |                  |                        |      |
| Clearing                                                                                                    |                                                           |                                                     |                                                      |                                           |             |                  |                        |      |
| Settlement & Depository                                                                                                    | Site Request User Manageme                                | ent                                                 |                                                      |                                           |             |                  |                        |      |
| Participantship Management                                                                                                    | Classification                                            | Id                                                  | Function                                             |                                           |             | Format           | Reference              |      |
| Technical Setup                                                                                                    |                                                           |                                                     |                                                      | 1                                         |             |                  |                        |      |
| Market Data 🔺                                                                                                    | User Management                                           | H5002                                               | Subscriber Registration and Change Registration Form |                                           |             | eService         |                        |      |
| Connectivity                                                                                                    |                                                           |                                                     |                                                      | -                                         |             |                  |                        |      |
| Reporting                                                                                                    |                                                           |                                                     |                                                      |                                           |             |                  |                        |      |
| Derivatives Trading                                                                                                    |                                                           |                                                     |                                                      |                                           |             |                  |                        |      |
| Operations                                                                                                    |                                                           |                                                     |                                                      |                                           |             |                  |                        |      |
| Cash Trading                                                                                                    |                                                           |                                                     |                                                      |                                           |             |                  |                        |      |
| Participantship Management                                                                                                    |                                                           |                                                     |                                                      |                                           |             |                  |                        |      |
| Operations                                                                                                    |                                                           |                                                     |                                                      |                                           |             |                  |                        |      |
| Hosting Services                                                                                                    |                                                           |                                                     |                                                      |                                           |             |                  |                        |      |
| Service Request                                                                                                    |                                                           |                                                     |                                                      |                                           |             |                  |                        |      |
| Charles and Charles and Charle |                                                           |                                                     |                                                      |                                           |             |                  |                        |      |
| Support<br>DA Maintenance                                                                                                    |                                                           |                                                     |                                                      |                                           |             |                  |                        |      |
| eServices Reporting                                                                                                    |                                                           |                                                     |                                                      |                                           |             |                  |                        |      |
| Submission and Download                                                                                                    |                                                           |                                                     |                                                      |                                           |             |                  |                        |      |
| ECP                                                                                                    | HKEX                                                      |                                                     |                                                      |                                           |             |                  |                        |      |
|                                                                                                    | 香港交易所                                                     |                                                     |                                                      | Contact   PAQ   Site Map   Site Maintenan | ce   Discla | imer   Hyperlink | Policy   Terms & Condi | uons |

#### Point to note:

Subscriber's personnel can be assigned with different authorisation for submitting various type of Service Request or perform different functions as below,

| Legend           | Access Level                   | Description of the Access Level                                                                                                    | Data Access, Correction & Update                                                                                            |
|------------------|--------------------------------|----------------------------------------------------------------------------------------------------|----------------------------------------------------------------------------------------------------|
| PPC              | Primary Point of<br>Contact    | For making change to the list of authorized persons, plus all rights of SPC, REQ, ACC , EMG, UAO and applying access for non-preregistered person. | Data access, correction and update of the list in future.                                                                   |
| SPC              | Specific Point of<br>Contact   | For security verification.                                                                                                    |                                                                                                    |
| REQ Make Request | Make Request                   | For any work to be undertaken within the Subscriber rack via Hosting<br>Services.                                                                  | Please note that your registered data                                                                                       |
| ACC              | Site Access                    | For accessing the Site by this pre-registered person and apply access for<br>other pre-registered person.                                          | Please note that your registered data<br>will be requested to retrieve by PPC for<br>verification, correction and update in |
| EMG              | Emergency<br>Notification      | For receiving notifications of scheduled and emergency<br>maintenance/event(24 hrs.).                                                              | future.                                                                                                    |
| UAO              | Urgent Accessories<br>Ordering | For urgent ordering of accessories.                                                                                                    |                                                                                                    |

Client Connect Admin must submit HS002 to HKEX if there is any User's authorisation change raised on Client Connect

#### Managing Subscriber authorisation:

Subscriber to fill in relevant personnel information and choose at "Request Type" whether the personnel information is "New", "Update" or "Change" and tick different authorisation box(es) at "Access Level"

| (nlease provide at least | 1 PPC and 1 EMG | and he reminded of | f always maintaining an | undated list of regis | tered nersonnel  |
|--------------------------|-----------------|--------------------|-------------------------|-----------------------|------------------|
| (please provide al least | I FFC and I ENO | and be reminded of | always maintaining an   | upuated list of regis | lereu personnel) |

| Delegated Autho   | orizer(s) (Chinese):    |  |  |
|-------------------|-------------------------|--|--|
| Email Address:    |                         |  |  |
| Phone No :        |                         |  |  |
| country code      | area code               |  |  |
| Mobile No.: (able | to receive SMS message) |  |  |
| country code      | area code               |  |  |
| Request Type:     |                         |  |  |
|                   | ~                       |  |  |

![](_page_15_Picture_4.jpeg)

#### HS003 Subscriber Move-In-Out form

Click on "Service Request" on Left Side Navigation Menu and select "Subscriber Move-In-Out Form"

| HKEX<br>B M X R M                       | Welcome, I<br>Lest Login: 31-0 | UM@ <br>ct-2022 | элл.сот <sup>31-</sup> 04-3022<br>1569.1467                                                                                                    | an Tai Mai | ~         | B |
|-----------------------------------------|--------------------------------|-----------------|----------------------------------------------------------------------------------------------------|------------|-----------|---|
|                                         | Home /                         |                 |                                                                                                    |            |           |   |
| Post Trade                              | <ul> <li>Service I</li> </ul>  | Requ            | uest                                                                                                    |            |           |   |
| Clearing                                |                                |                 |                                                                                                    |            |           |   |
| Settlement & Depository                 | Site Request                   | t Us            | er Management                                                                                                    |            |           |   |
| Participantship Management              | Classification                 | Id              | Function                                                                                                    | Format     | Reference |   |
| Technical Setup                         | Co-                            |                 |                                                                                                    |            |           |   |
| Market Data                             | Site Access                    | H5001           | Site Access Application Form                                                                                                    | (staylige) |           |   |
| Connectivity                            | Shipment                       | HS003           | Subscriber Equipment move in-out Form                                                                                                    | (=5e+++e   |           |   |
| Reporting                               | Dominto                        |                 | Boosts Basic Paulo Revision Revision Revision Parlies / Provides Exclamat I SPc for validar / Heid Jacovitar of Exclamate Micro Management (With Management and Exclamate Instance) |            |           |   |
| Derivatives Trading                     | Hands                          | H5004           | rack(s) / Cansole Command Input / Invrack Packaging Materials Disposal                                                                                                    | ejanijos   |           |   |
| Operations                              | Remote<br>Hands                | H5005           | Remote Hands Service Requisition Form - Site Access Activity Log / Power Consumption Report / Weekstey Staging Service                                                              | (eterrite) |           |   |
| Cash Trading Participantship Management | Remote<br>Hends                | HS006           | Remote Hands Service Requisition Form - One-time In-ack Cable Patching / Cable Tracing / Equipment Labelling / Cable Labelling / Loopbeck Testing                                   | (tiervist) |           |   |
| Operations                              | Remote<br>Hands                | H5007           | Remote Hands Service Requisition Form - One-time Equipment and Component Installation, Replacement and Removal.                                                                     | (Service)  |           |   |
| Hosting Services                        | *                              |                 |                                                                                                    |            |           |   |
| Service Request                         |                                |                 |                                                                                                    |            |           |   |
|                                         |                                |                 |                                                                                                    |            |           |   |
| Support<br>DA Maintenners               |                                |                 |                                                                                                    |            |           |   |
|                                         |                                |                 |                                                                                                    |            |           |   |

# Application details:

Subscriber to fill in the detail of name and service date, Subscriber must submit "Site Access Application" in advance and input the application number at "Service Request No."

Subscriber can only choose one of the "Equipment Movement" option at a time

| APPLICATION DETAILS                                                     | - |
|-------------------------------------------------------------------------|---|
| Field Service Technician's Name:                                        | _ |
| Chan Tai Man                                                            |   |
| Field Service Date:                                                     |   |
| 01-Nov-2022                                                             |   |
| Service Request No.:                                                    |   |
| 44112                                                                   |   |
| Equipment Movement:                                                     | , |
| First Move-in Move-out Total Move-out                                   |   |
| Subscriber must read through the asknowledgement statement and tick the |   |

Subscriber must read through the acknowledgement statement and tick the acknowledgement box prior to submitting the box, the Service Request cannot proceed if not acknowledged

| Field S | ield Service Technician's Acknowledgement                                                                                                    |  |  |  |  |  |
|---------|----------------------------------------------------------------------------------------------------|--|--|--|--|--|
|         | I acknowledge the above conditions and understand that each equipment can be moved-in and installed only if the electrical compatibility test and automatic transfer switch (ATS) changeover test are passed. HKEX Hosting will conduct the labeling for Subscriber's equipment on every Saturday 03:00hr – 07:00hr and Sunday 01:00hr – 06:00hr, Subscriber's Rack(s) will be accessed during the period. |  |  |  |  |  |

### **Hosting Services Remote Hands eServices**

Hosting Services offer a wide range of remote hands services, Services Request can be submitted through HS004 to HS007 eServices form. Subscriber should read the reminder under "NOTES" prior to submitting the Service Request.

| HS006 REMOTE HANDS SERVICE REQUISITION FORM - ONE-TIME IN-RACK CABLE PATCHING / CAB<br>LABELLING / CABLE LABELLING / LOOPBACK TESTING | BLE TRAC | ING / EQUIPI | MENT |
|----------------------------------------------------------------------------------------------------|----------|--------------|------|
| Reference Number:                                                                                                    | Status:  | ∃ Collapse   |      |
| COMPANY INFORMATION                                                                                                    |          |              | -    |
| From<br>MRO MROO Clearing Hong Kong Limited<br>As<br>• Hosting Service (B123456)                                                      |          |              |      |
| NOTES                                                                                                    |          |              | -    |
|                                                                                                    |          |              |      |

After reading the reminder, Subscribers can input Date & Time for the Remote Hands service to be performed, HKEX will reach out if remote hands cannot be carried out at requested date or time.

| REQUESTED ACTION DATE 8 | TIME (IF | THE WORK IS TO BE PERFORMED ON A SPI | ECIFIC DATE AND TIME) |  |
|-------------------------|----------|--------------------------------------|-----------------------|--|
| Requested Action Date:  |          | Requested Action Time:               |                       |  |
| 04-Nov-2022             | -        | 03:35                                |                       |  |

#### HS004 Remote Hands Service Requisition Form

HS004 covers seven types of remote hands services such as,

| 1. Equipment Power<br>Cycling                                 | 2. Checking<br>equipment LEDs for<br>activity | 3. Visual inspections of Equipment         | 4. Visual inspections<br>via KVM |
|---------------------------------------------------------------|-----------------------------------------------|--------------------------------------------|----------------------------------|
| 5. Visual inspections<br>of equipment<br>inventory in rack(s) | 6. Console<br>command input                   | 7. In-rack packaging<br>materials disposal |                                  |

| HKEX<br>B # Z R M                       | Welcome,<br>Last Login: 31-0 | UM@    | ильсом 31-осн-2022<br>Болнат 🖄 🕫 28° Q 🗶 ⊕ БМ ∨ СК                                                                                                    | an Tai Man  | ~ (       | B |
|-----------------------------------------|------------------------------|--------|----------------------------------------------------------------------------------------------------|-------------|-----------|---|
|                                         | Home /                       |        |                                                                                                    |             |           |   |
| Post Trade                              | Service                      | Requ   | Jest                                                                                                    |             |           |   |
| Clearing<br>Settlement & Depository     | Site Reques                  | t Us   | er Management                                                                                                    |             |           |   |
| Participantship Management              | Classification               | Id     | Function                                                                                                    | Format      | Reference | e |
| Market Data                             | Site Access                  | HS001  | Site Access Application Form                                                                                                    | (alaysiga)  |           |   |
| Connectivity                            | Shipment                     | H5003  | Subscriber Equipment move in out Form                                                                                                    | (6541-544)  |           |   |
| Reporting<br>Derivatives Trading        | Remote<br>Hands              | HS004  | Remote Hands Service Requisition Form - Equipment Power Cycling (Disciong Equipment LEDs for activity / Voual Inspections of Equipment / Voual Inspections via KVM / Voual Inspections of Equipment Inventory in<br>rack(s) / Console Command Input / Invescite Packaging Materials Disposal | (45arinite) |           |   |
| Operations                              | Remote<br>Hands              | HS005  | Remote Hands Service Requisition Form - Ste Access Activity Log / Power Consumption Report / Weekday Staging Service                                                                                                    | (*Service)  |           |   |
| Cash Trading Participantship Management | Remote<br>Hends              | HS006  | Remote Handu Service Requisition Form - One-time In-real: Cable Patching / Cable Tracing / Equipment Labeling / Cable Labeling / Loopback Testing                                                                                                    | (cleves)    |           |   |
| Operations                              | Remote<br>Hands              | H\$007 | Remote Hands Service Requisition Form - One-time Equipment and Component Installation, Replacement and Removal                                                                                                    | (eService)  |           |   |
| Hasting Services<br>Service Request     | *                            |        |                                                                                                    |             |           |   |
|                                         |                              |        |                                                                                                    |             |           |   |

#### HS004 Remote Hands Services item 1 - 6

Subscriber to choose from one of the Remote Hands services options and input the details for HKEX's reference of the equipment location or any specific action to be performed. Subscriber can submit multiple requests by clicking "ADD ANOTHER ROW"

| C Equipment Power Cycling   Checking Equipment LEDs for activity Visual Inspections of Equipment        |
|----------------------------------------------------------------------------------------------------|
| Visual Inspections via KVM 🔘 Console Command Input                                                      |
| Visual Inspections of Equipment Inventory in rack(s)                                                    |
| (information of equipment position, equipment model, equipment label, equipment s/n should be provided) |
| Rack No.:                                                                                               |
| A1234                                                                                                   |
| Equipment Position:                                                                                     |
| 23                                                                                                    |
| Equipment Model:                                                                                        |
| INMXXXXX112                                                                                             |
| Equipment Label: (either labeled by Subscriber or HKEX Hosting)                                         |
| 12221                                                                                                   |
| Equipment S/N:                                                                                          |
| eqq23111                                                                                                |
| Details of Action: (attach the detailed instructions if necessary)                                      |
| Please see if there is red indication light                                                             |

+ ADD ANOTHER ROW

Note: Equipment power cycling is not recommended to be performed during trading hours. If it is really required in emergency during trading hours, power cycling only toggling on/off switch will be provided while unplugging/plugging of power cords/plugs will not be processed.

![](_page_19_Picture_5.jpeg)

#### HS004 Remote Hands Services item 7

Subscribers can input details and to put on "Action" of what is to be disposed from the rack, Subscriber can submit multiple requests by clicking "ADD ANOTHER ROW"

| Rack No.:          |
|--------------------|
| A2134              |
| Position: (Rack U) |
| 34                 |
| Action:            |

+ ADD ANOTHER ROW

![](_page_20_Picture_4.jpeg)

#### HS005 Remote Hands Service Requisition Form

HS005 covers three types of remote hands services such as,

1. Site Access Activity 2. Power Consumption Report 3. Weekday Staging Service

|                            | Welcome,<br>Last Login: 31- | UM@    | bnn.com 31-0e1-3022 Q 🦧 👳 EN - Gra<br>15502Hart 🖄 🥰 28*                                                                                                    | n Tai Man  | ~         | B |
|----------------------------|-----------------------------|--------|----------------------------------------------------------------------------------------------------|------------|-----------|---|
| sterrice                   | Home /                      |        |                                                                                                    |            |           |   |
| Post Trade 4               | Service                     | Req    | uest                                                                                                    |            |           |   |
| Gearing                    |                             |        |                                                                                                    |            |           |   |
| Settlement & Depository    | Site Reque                  | st U   | ser Management                                                                                                    |            |           |   |
| Perticipantship Management | Classification              | Id     | Function                                                                                                    | Format     | Reference |   |
| Technical Setup            |                             |        |                                                                                                    |            |           |   |
| Market Data 🤞              | Site Access                 | H5001  | Site Access Application Form                                                                                                    | elapice    |           |   |
| Connectivity               | Shipment                    | H5003  | Subscriber Equipment move in out Form                                                                                                    | (eService) |           |   |
| Reporting                  | Remote                      |        | Remote Hands Service Requisition Form -Equipment Power Cycling / Checking Equipment LEDs for activity / Visual Inspections of Equipment / Visual Inspections via KVM / Visual Inspections of Equipment Inventory in |            |           |   |
| Derivatives Trading        | Hands                       | H5004  | rack(s) / Console Command Input / Innack Packaging Materials Disposal                                                                                                    | eService   |           |   |
| Operations                 | Remote<br>Hands             | HS005  | Remote Hands Service Requisition Form - Ste Access Activity Log / Power Consumption Report / Weekday Staging Service                                                                                                | (eferilie) |           |   |
| Cash Trading               | Pernote                     | _      |                                                                                                    |            | _         |   |
| Participantship Management | Hands                       | HS006  | Remote Hands Service Requisition Form - One-time In-rack Cable Patching / Cable Tracing / Equipment Labelling / Cable Labelling / Loopback Testing                                                                  | (clayott)  |           |   |
| Operations                 | Remote<br>Hands             | H\$007 | Remote Hands Service Requisition Form - One-time Equipment and Component Installation, Replacement and Removal                                                                                                    | 4547-108   |           |   |
| Hosting Services           |                             |        |                                                                                                    |            |           |   |
| Service Request            |                             |        |                                                                                                    |            |           |   |
|                            |                             |        |                                                                                                    |            |           |   |
| Second .                   |                             |        |                                                                                                    |            |           |   |
| DA Maintenance             |                             |        |                                                                                                    |            |           |   |

#### HS005 Remote Hands Services item 1 & 2

Subscriber can select the "Site Access Activity Log" and "Power Consumption Report" respectively or requesting both by clicking the option box(es) together with the details,

| SITE ACCESS ACTIVITY LOG / POWER CONSUMPTION REPORT | -                          |
|-----------------------------------------------------|----------------------------|
| ☑ Site Access Activity Log                          | ✓ Power Consumption Report |
| Rack No:                                            | Rack No:                   |
| A1223                                               | A2231                      |
| Period From:                                        | Period From:               |
| 08-Nov-2022 🗸                                       | 14-Nov-2022 🗸              |
| Period To:                                          | Period To:                 |
| 14-Nov-2022 🗸                                       | 14-Nov-2022 🗸              |
|                                                     |                            |

#### HS005 Remote Hands Services item 3

Subscriber can book HKEX staging room service by filling details at "Weekday Staging Service", Subscriber can submit multiple requests by clicking "ADD ANOTHER ROW"

| WEEKI     | DAY STAGING SERVICE                                          |               |                   |           | -          |  |
|-----------|--------------------------------------------------------------|---------------|-------------------|-----------|------------|--|
| Package   | Package Master No. / SR No.: 23331 Total No. of Equipment: 2 |               |                   |           |            |  |
|           | Equipme                                                      | nt Brand Name | Equipment Model   | Equipment | Serial No. |  |
| 1         | IBM                                                          |               | X3600             | abb1222   |            |  |
| 2         | НР                                                           |               | 3650              | HP11222   |            |  |
|           |                                                              |               | + ADD ANOTHER ROW |           |            |  |
| Others, p | please specify:                                              |               |                   |           |            |  |

![](_page_22_Picture_3.jpeg)

HS006 Remote Hands Service Requisition Form – One-Time In-Rack Cable Patching / Cable Tracing / Equipment Labelling / Cable Labelling / Loopback Testing

HS006 covers seven types of remote hands services such as,

| 1. One-Time In-Rack Cable | 2. Cable Tracing | 3. Equipment Labelling |
|---------------------------|------------------|------------------------|
| Patching                  |                  |                        |

- 4. Cable Labelling
- 5. Loopback Testing

| HKEX<br>m m x m m          | Welcome, UM@phn.com         31-0ct-2022         Q 催 @ IN          Chan Ta           Last Login 31 0ct 2022 15:02 HKT         次 弾 28*         Q         化 の の の の の の の の の の の の の の の の の の の                                                                                                    | ii Man 👻 🙆      |
|----------------------------|----------------------------------------------------------------------------------------------------|-----------------|
|                            | Home /                                                                                                    |                 |
| Post Trade                 | Service Request                                                                                                    |                 |
| Clearing                   |                                                                                                    |                 |
| Settlement & Depository    | Site Request User Management                                                                                                    |                 |
| Participantship Management | Classification Id Function Fr                                                                                                    | ormat Reference |
| Technical Setup            | The second second s                                                                                                    |                 |
| Market Data                | Site Access H5001 Site Access Application Form                                                                                                    | a (112)         |
| Connectivity               | Shipment H5003 Subscriber Equipment mole-in-out Form                                                                                                    | arrive)         |
| Reporting                  | Benda Daniel Munde Statistics Daniel Statistics Community Charles of Phase Parties of Phase Phase Phas |                 |
| Derivatives Trading        | Hands Hende Hands Hands (1) (1) (1) (1) (1) (1) (1) (1) (1) (1)                                                                                                    | artitie         |
| Operations                 | Remate H0005 Benate Hands Service Regulation Form - Site Access Activity Log / Power Consumption Report / Weekday Stagling Service                                                                                                    |                 |
| Cash Trading               | a Dente                                                                                                    |                 |
| Participantship Management | Hands H5006 Renote Hands Service Requisition Form-One-time In-Hald, Cable Patching / Cable Tracing / Equipment Labelling / Cable Labelling / Loopback Testing                                                                                                    | 47702           |
| Operations                 | Remote 4 U007 Remote Hands Service Requisition Form - One-time Equipment and Component Installation, Replacement and Removal.                                                                                                    | anios)          |
| Hosting Services           |                                                                                                    |                 |
| Service Request            |                                                                                                    |                 |
|                            |                                                                                                    |                 |
|                            |                                                                                                    |                 |

#### HS006 Remote Hands Services item 1

For One-time In-Rack Cable Patching, Subscriber must also select the options under "Cable will be provided by:"

| ONE-TIME IN-RACK CABLE PATCHING / CABLE TRACING / EQUIPMENT LABELLING / CABLE LABELLING / LOOPBACK TESTING                                |
|----------------------------------------------------------------------------------------------------|
| One-time In-rack Cable Patching (Per 1 Quantity)                                                                                          |
| One-time In-rack Cable Tracing (Per 1 Quantity)                                                                                           |
| Equipment Labelling (Per 1 Quantity)                                                                                                    |
| Cable Labelling (Per 1 Quantity)                                                                                                    |
| Loopback Testing (Per 1 Quantity)                                                                                                    |
| For In-rack Cable Patching: (Select the appropriate checkbox for the cable type and cable provider as follows) Cable will be provided by: |
| Subscriber and delivery schedule will be informed to HKEX Hosting as soon as possible                                                     |
| Subscriber and will be delivered to HKEX Hosting                                                                                          |
| Subscriber and could be found from package                                                                                                |
| Subscriber and could be found in rack                                                                                                    |
| Ordered via HKEX Hosting (if not yet, reuired to order through BD well in advance)                                                        |

#### HS006 Remote Hands Services item 5

For Loopback Test, Subscriber must also complete "Loopback locations", "Loopback module type" & "Loopback release date".

| ONE-TIME IN-RACK CABLE PATCHING / CABLE TRACING / EQUIPMENT LABELLING / CABLE LABELLING / LOOPBACK TESTING                                   |
|----------------------------------------------------------------------------------------------------|
| One-time In-rack Cable Patching (Per 1 Quantity)                                                                                             |
| One-time In-rack Cable Tracing (Per 1 Quantity)                                                                                              |
| Equipment Labelling (Per 1 Quantity)                                                                                                    |
| Cable Labelling (Per 1 Quantity)                                                                                                    |
| ✓ Loopback Testing (Per 1 Quantity)                                                                                                    |
|                                                                                                    |
| For Loopback Testing: (Select the appropriate checkbox for the loopback location, loopback module type and loopback release date as follows) |
| Loopback location:                                                                                                    |
|                                                                                                    |
| ✓ Fiber / UTP cable                                                                                                    |
| Loopback module type:                                                                                                    |
| Single-Mode LC loopback module / coupler                                                                                                    |
| Multi-Mode LC loopback module / coupler                                                                                                    |
| RJ45 loopback module                                                                                                    |
| Loopback release date: (within 7 days after action date)                                                                                     |
| ✓ Release in 7th day after action date                                                                                                    |
| Release on                                                                                                    |
|                                                                                                    |

#### HS006 Remote Hands Services item 1 - 5

Apart from selecting the selecting related Service Request, Subscriber must fill in the A-End and B-End information for HKEX to carry out the services accordingly. Subscriber should take note of the remarks when filling in the details

|                                                         | A-End (Source)        | B                                                       | -End (Destination)                |   |
|---------------------------------------------------------|-----------------------|---------------------------------------------------------|-----------------------------------|---|
| Rack No.:                                               | A0100                 | Rack No.:                                               | Enter the rack no.                |   |
| Cable Type:                                             | Single-Mode Fiber     | Cable Type:                                             | Select the cable type             | ~ |
| Hardware:                                               | Equipment             | Hardware:                                               | Select the hardware               | ~ |
| Position (Rack U):                                      | 42U                   | Position (Rack U):                                      | Enter the rack U                  |   |
| Model No. / Label:                                      | Cisco, A0100-42U-0001 | Model No. / Label:                                      | Enter the model no.               |   |
| Port Number/ ID / Label:                                | 1                     | Port Number/ ID / Label:                                | Enter the port no.                |   |
| Connection Type:                                        | LC                    | Connection Type:                                        | Select the type                   | ~ |
| Diagrams / Photos attached for exact patching location: | Yes                   | Diagrams / Photos attached for exact patching location: | Yes / No                          | ~ |
| Additional instructions:                                |                       | Additional instructions:                                | Enter the additional instructions |   |

HS007 Remote Hands Service Requisition Form – One-Time Equipment And Component Installation, Replacement and Removal

Click on "Service Request" on Left Side Navigation Menu and select "Remote Hands Service Requisition Form – One-Time Equipment And Component Installation, Replacement and Removal"

| HKEX<br>きょうの               | Welcome,<br>Last Login: 31-0 | UM@    | опп.com 31-0c1-3022 Q, <b>≰</b> ⊕ FN < Giu<br>1500/нат % ஜ 28*                                                                                                    | an Tai Man 🖂 | 8     |
|----------------------------|------------------------------|--------|----------------------------------------------------------------------------------------------------|--------------|-------|
| aternine                   | Home /                       |        |                                                                                                    |              |       |
| Post Trade                 | Service                      | Req    | uest                                                                                                    |              |       |
| Clearing                   |                              |        |                                                                                                    |              |       |
| Settlement & Depository    | Site Reques                  | it U   | er Management                                                                                                    |              |       |
| Participantship Management | Classification               | Id     | Runction                                                                                                    | Format Refer | rence |
| Technical Setup            |                              |        |                                                                                                    |              |       |
| Market Data 🖷              | Site Access                  | H5001  | Site Access Application Form                                                                                                    | (etarolite)  |       |
| Connectivity               | Shipment                     | H5003  | Subscriber Equipment move-in-out Form                                                                                                    | (election)   |       |
| Reporting                  | Remote                       |        | Remote Hands Service Resubilition Form - Equipment Reser Creting / Checking Equipment LEDs for activity / Visual Inspections of Equipment / Visual Inspections of Equipment / Visual Inspections / Visual Inspections of Equipment / Visual Inspections of Equipment / Visual Inspections of Equipment / Visual Inspections of Equipment / Visual Inspections of Equipment / Visual Inspections of Equipment / Visual Inspections of Equipment / Visual Inspections of Equipment / Visual Inspections of Equipment / Visual Inspections of Equipment / Visual / Visual / Visua |              |       |
| Derivatives Trading        | Hands                        | H5004  | nack(s) / Cansole Command Input/ Invack Packaging Haterisis Disposal                                                                                                    | («Jaruos)    |       |
| Operations                 | Remote<br>Hands              | HS005  | Remote Hands Service Requisition Form - Site Access Activity Log / Power Consumption Report / Weekday Staging Service                                                                                                    | (eternite)   |       |
| Cash Trading 🔺             | Remote                       | HS006  | Bemote Hands Service Requisition Form- One-time In-rack Cable Patching / Cable Tracing / Equipment Labelling / Cable Labelling / Looplack Testing                                                                                                    | [s[arrise]   |       |
| Participantship Management | Hends                        | 112000 |                                                                                                    | (0001100)    |       |
| Operations                 | Remote                       | H5007  | Remote Hands Service Requisition Form - One-time Equipment and Component Installation, Replacement and Removal.                                                                                                    | #Service     |       |
| Hosting Services           |                              |        |                                                                                                    |              |       |
| Service Request            |                              |        |                                                                                                    |              |       |
|                            |                              |        |                                                                                                    |              |       |
| Support                    |                              |        |                                                                                                    |              |       |
| DA Maintenance             |                              |        |                                                                                                    |              |       |

#### HS007 Remote Hands Services Form

Subscriber can choose according the actions required for the equipment

| Equipment | Installation | Poplacomont |
|-----------|--------------|-------------|
| Lyupment  | installation | Reptacement |

- Equipment Removal
- Equipment Component Installation/Replacement
- Equipment Component Removal

# Subscriber to fill the information in the "Package(s) Delivery" to indicate the status of the equipment and choose related instructions

| (Fill in all required details and sel                                        | ect the appropriate checkbox)                                                                                                    |                     |   |
|------------------------------------------------------------------------------|----------------------------------------------------------------------------------------------------|---------------------|---|
| Requested Rack No.:                                                          | A1112                                                                                                    | Total No. of Racks: | 1 |
| Package(s) Delivery:                                                         | <ul> <li>Package has been delivered to HKEX Hosting package no. is:         <ul> <li>22114</li> <li>Package will be delivered to HKEX Hosting</li> <li>Subscriber and delivery schedule will be informed to HKEX Hosting as soon at</li> <li>No package is required to delivery to HKEX Hosting</li> </ul> </li> </ul> | : possible          |   |
| Document of equipment /<br>equipment component<br>installation instructions: | <ul> <li>Work instructions of equipment / equipment component installation, replacer</li> <li>Work of instructions of in-rack cable patching</li> <li>Others, please specify</li> </ul>                                                                                                    | nent and removal    |   |

Subscriber must fill in "Quantity of Equipment & Accessories" of the equipment to take action with

| Quantity of Equipment & Accesso | vries:                                                                                                    |
|---------------------------------|----------------------------------------------------------------------------------------------------|
| Equipment:                      | QTY     x1U / QTY     x2U / QTY     x4U / 1     xTower PC       Others, please specify       Enter the details                                                                       |
| Pairs of Rail:                  | QTY     x1U / QTY     x2U / 2     x4U       Others, please specify       Enter the details                                                                                           |
| Power Cord:                     | QTY x BS1363 power plug / 4 x C13 power plug / QTY x C19 power plug                                                                                                    |
| Network Cable:                  | QTY       x Single-Mode Fiber / 4       x Multi-Mode Fiber / QTY       x UTP-Straight /         QTY       x UTP-Cross Over         Others, please specify         Enter the details  |
| Equipment Component:            | QTY       x Network Interface card / QTY       x Cooling fan / QTY       x Power supply /         1       x Hard disk drive         Others, please specify         Enter the details |
| Others:                         | 1       x Bag of Fixing Screws & nuts (1 bag of fixing screws & nuts is bundled with the subscription of a new rack)         QTY       x Hook & Loop cable ties for cable management |

Subscriber should also fill "Position of the equipment & PDU sockets" to indicate the location of the equipment or component to take action with and if the equipment needing to plug in which position of PDU socket, Subscriber can submit multiple requests by clicking "ADD ANOTHER ROW"

|   | Rack Unit |    | Equipment Name | Environment Control No. | Power Status | Position of PDU Socket |        |
|---|-----------|----|----------------|-------------------------|--------------|------------------------|--------|
|   | From      | То | Equipment Name | Equipment Senativo.     | installation | Feed A                 | Feed B |
| 1 | 34        | 38 | IBX3214        | 778547                  | OFF 🗸        | 2                      | 2      |

# **Useful information:**

#### GENERAL

- Client Connect general information on HKEX web site <u>Client Connect (hkex.com.hk)</u>
- 2. Client Connect User Manual on HKEX web site <u>Client Connect User Manual (hkex.com.hk)</u>
- Client Connect FAQ on HKEX web site <u>Client Connect (hkex.com.hk)</u>

For any inquiry regarding Hosting Services, please kindly contact our email & hotline as below:

Email: <u>hsservicedesk@hkex.com.hk</u> Hotline: (852) 2211-6080

### Hong Kong Exchanges and Clearing Limited

8/F, Two Exchange Square, 8 Connaught Place, Central, Hong Kong

hkexgroup.com | hkex.com.hk

info@hkex.com.hk T +852 2522 1122 F +852 2295 3106